## How to Submit a Registration Request Through the Daniel's Law Portal (Danielslaw.nj.gov)

This document details the *two-step* process of submitting a registration request through the Daniel's Law portal page. During the registration process, be prepared to provide the following information:

- Date of birth (*Required*)
- Valid email address (Required)
- NJ Pension ID# (if applicable)
- NJ Attorney ID# (if applicable)
- Federal Employee # (if applicable)
- Qualifying Title/Rank (*Required*)
- Qualifying Agency name (*Required*)
- Agency type (*Required*)
- Agency ORI#
- Dates of service
- Service status (*Required*)
- Proof of current and/or former employment (optional)

**NOTE**: Fields marked "(Required)" must be completed or you will not be able to submit a registration request.

- 1. Go to the Daniel's Law portal page by entering the following URL into your internet browser: https://danielslaw.nj.gov
- 2. In order to submit a registration request, you must first create a Daniel's Law portal account. You can create an account by clicking the "Register for a Daniel's Law Account" button.

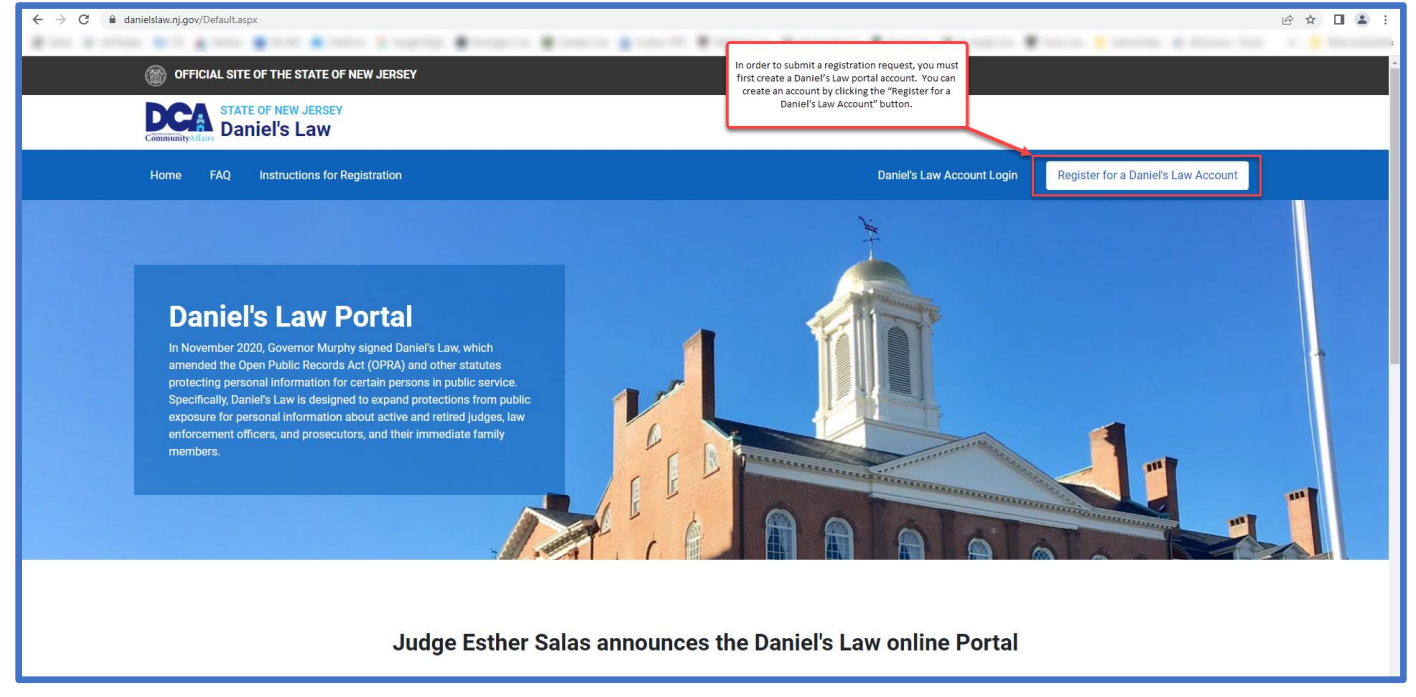

3. Enter your first name, last name, name of your current or former employing agency, email address, verification code, and click the "Register Account" button.

| ← → C û danielslaw.nj.gov/Register.aspx  | and Restore Restore Restore                                          |                            |                                     | 2 @ ☆ □ ≗ : |
|------------------------------------------|----------------------------------------------------------------------|----------------------------|-------------------------------------|-------------|
| OFFICIAL SITE OF THE STATE OF NEW JERSEY |                                                                      |                            |                                     |             |
| STATE OF NEW JERSEY<br>Daniel's Law      |                                                                      |                            |                                     |             |
| Home FAQ Instructions for Registration   |                                                                      | Daniel's Law Account Login | Register for a Daniel's Law Account |             |
|                                          |                                                                      |                            |                                     |             |
| Link Dai                                 | niel's Law Portal to 🜌 New Jersey                                    |                            |                                     |             |
| Request access to Daniel's Law Portal —  | 🕘 Link Daniel's Law Portal to your myNJ account — 🕘 Use Daniel's Law | v Portal                   |                                     |             |
| Step 1. Request access to                | Daniel's Law Portal                                                  |                            |                                     |             |
| First Name (Required)                    | Last Name (Required)                                                 |                            |                                     |             |
| Agency (Required)                        |                                                                      |                            |                                     |             |
| Email (Required)                         |                                                                      |                            |                                     |             |
| Confirm Email (Required)                 |                                                                      |                            |                                     |             |
|                                          |                                                                      |                            |                                     |             |
| Verification Code (Requires)             | Ur Þbd                                                               |                            |                                     |             |
|                                          | Register Account                                                     |                            |                                     |             |
| -                                        |                                                                      | -                          |                                     |             |

- 4. After creating your Daniel's Law account, you will be required to link it to your *myNewJersey* account.
  - a. If you have an existing *myNewJersey* account, select "Yes" under *Do you have a myNewJersey Logon ID*? and logon to your account.

| $\leftrightarrow$ $\rightarrow$ C $\hat{\mathbf{a}}$ my.state.nj.us/signup/SignupLinked?oid=yTiDJ | ykrn5TGhQYysrFXxQF3xFb6y7NR0TOhlr9DsBhnN76ZPw2XmrtHYX2M7OTZQmnFQ1yUnBTGZp25AYOXIVDWG1kev | 10Q3                                                                                                    | ie ★ 🛛 🏝 :                                                                               |
|---------------------------------------------------------------------------------------------------|------------------------------------------------------------------------------------------|----------------------------------------------------------------------------------------------------|------------------------------------------------------------------------------------------|
| OFFICIAL SITE OF THE STATE OF NEW JERSEY                                                          |                                                                                          |                                                                                                    | Governor Phil Murphy - Lt. Governor Sheila Oliver<br>NJ.gov   Services   Agencies   FAQs |
|                                                                                                   |                                                                                          |                                                                                                    |                                                                                          |
|                                                                                                   |                                                                                          |                                                                                                    |                                                                                          |
|                                                                                                   | Link NJ Disclosure Protection to myNewJersey Do you have a myNewJersey Logon ID?         | Forgot Your Logon ID?<br>If you created a mythew kreaty Logon ID before but<br>forgot what it is, we can send it to you: top or click<br>Lister, Presea out create another logon ID.<br>Forgot Your Password?<br>If you have a mythew kreaty Logon ID but forgot<br>you passed, we can reset I and send it to you:<br>hap or click Liste.<br>Why Do I Need a myNew Jersey<br>Logon ID?<br>Here are <u>accounts</u> to common questions. |                                                                                          |

b. If you do not have a *myNewJersey* account, select "No" under *Do you have a myNewJersey Logon ID*? to create one.

| ← → C 🔒 my.state.nj.us/signup/SignupLinked?oid=y1 | IDJyKmSTGhQriyurFXxQF3xFb6y7NB0TOhin9OsBhnN76ZPw2XmrtHYXZM70TZQmnr6Q1yUnBTGZp25ArOXIVDWG1I                                                                                | kevtUQ3                                                                                                    | e ★ □ ≛ :                                                                                |
|---------------------------------------------------|----------------------------------------------------------------------------------------------------|----------------------------------------------------------------------------------------------------|------------------------------------------------------------------------------------------|
| OFFICIAL SITE OF THE STATE OF NEW JERSEY          |                                                                                                    |                                                                                                    | Governor Phil Murphy • Lt. Governor Sheila Oliver<br>NJ.gov   Services   Agencies   FAQs |
| NewJersey                                         |                                                                                                    |                                                                                                    |                                                                                          |
|                                                   |                                                                                                    |                                                                                                    |                                                                                          |
|                                                   | Link NJ Disclosure Protection to myNewJersey                                                                                                    | Forgot Your ID or Password?                                                                                                    |                                                                                          |
|                                                   | Do you have a myNewJersey Logon ID?                                                                                                    | If you already have a myNewJersey logon ID, mon<br>information is available when you answer 'Yes, I<br>have a myNewJersey Logon ID' on this page. | •                                                                                        |
|                                                   | Ves<br>No                                                                                                    | Why Do I Need a myNewJersey<br>Logon ID?                                                                                                    |                                                                                          |
|                                                   | Information to create your new myNewJersey account:                                                                                                    | Here are <u>answers</u> to common questions.                                                                                                    |                                                                                          |
|                                                   | Choose a myNewJersey Logon ID:                                                                                                    |                                                                                                    |                                                                                          |
|                                                   | Choose a password:                                                                                                    |                                                                                                    |                                                                                          |
|                                                   | Retype your password:                                                                                                    |                                                                                                    |                                                                                          |
|                                                   | First name:                                                                                                    |                                                                                                    |                                                                                          |
|                                                   | John Lest name:                                                                                                    |                                                                                                    |                                                                                          |
|                                                   | Doe                                                                                                    |                                                                                                    |                                                                                          |
|                                                   | If you forget your ID or password later, we'll ask you the following question. If you answer it correctly, we'll send<br>your ID or a new password to your email address. |                                                                                                    |                                                                                          |
|                                                   | Question you want us to ask:                                                                                                    |                                                                                                    |                                                                                          |

5. Once your Daniel's Law account is linked to your *myNewJersey* account, the "Daniel's Law – Disclosure *Protection*" hyperlink will be displayed in your *myNewJersey* account. Use this hyperlink to return to the Daniel's Law portal page at any time to submit a registration request or check on the status of an existing request.

| ← → C 🔒 my.state.nj.us/portal/Desktop                                                   | and the second second                                                                                                    | ● 순 ☆ □ ≛ :                                                                                                    |
|-----------------------------------------------------------------------------------------|----------------------------------------------------------------------------------------------------|----------------------------------------------------------------------------------------------------|
| OFFICIAL SITE OF THE STATE OF NEW JERSEY                                                |                                                                                                    | Governor Phil Murphy - LL. Governor Shella Oliver<br>N.J.gov   Services   Agencies   FAQs                                                 |
| NewJersey                                                                               |                                                                                                    | Welcome logout   my account   auth.code   layout   help                                                                                   |
| i Increase the security of your account: my                                             | yNJ now supports authenticator apps in add                                                                                                    | tion to SMS texts; if you haven't already activated MFA, go to your my account page and click 'Multi-factor authentication' to enable it. |
| Applications           Daniels Law - Disclosure Protection           NJLPS Applications | Once your Daniel's Law account is linked to y<br>myNewJersey account, the 'Doniel's Low - Discl<br>Protection' hyperlink will be displayed in yo<br>myNewJersey account. | de Locate Events   Travel & Tourism Home   Add an Event                                                                                   |
|                                                                                         |                                                                                                    |                                                                                                    |
| Pensions and Benefits<br>Pensions and Benefits<br>Information Connection                |                                                                                                    |                                                                                                    |
| with the four fight                                                                     |                                                                                                    |                                                                                                    |
| Click the button below to access pensions and ben                                       | efits information:                                                                                                    |                                                                                                    |

6. Once your Daniel's Law account is linked to your *myNewJersey* account, you can also sign in directly through the Daniel's Law portal (<u>https://danielslaw.nj.gov</u>) by clicking the "Daniel's Law Account Login" button. You will then be directed to logon to your *myNewJersey* account.

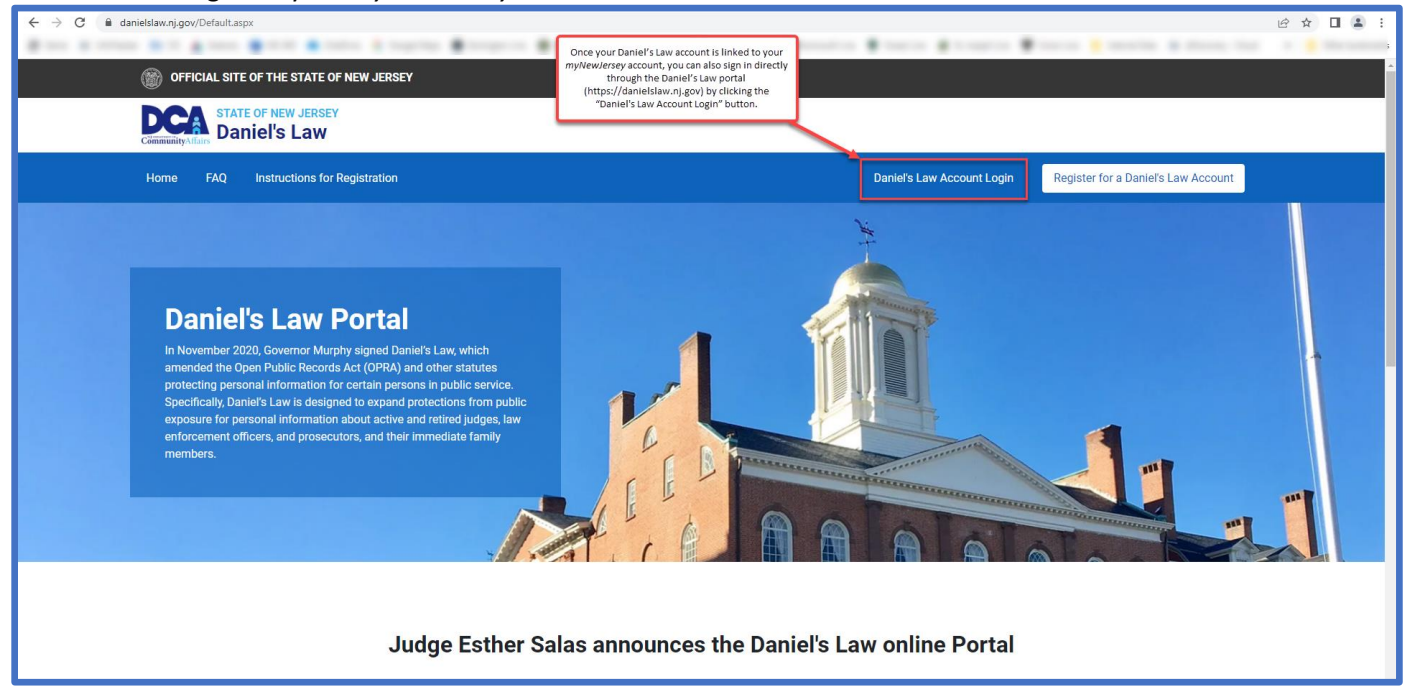

|                                                                                                    | uovernor Pali Mulphy - LL Governor S<br>NJ.gov   Services   Ager                                                                                                    | ieila Oliver<br>cies   FAQs |
|----------------------------------------------------------------------------------------------------|----------------------------------------------------------------------------------------------------|-----------------------------|
| Log In to myNewJersey Login ID: Password: Log In Forgot your login ID? Forgot your login ID? Forgot your login ID? Need help? | If you need to register for<br>Unemployment Benefits<br>please go to<br><b>myunemployment, pi, gov.</b><br>Unemployment services are<br>only accessed through that<br>site.<br>Otherwise, register for<br>myNewJersey services here:<br>Sign Up |                             |

7. After signing in, your name will be displayed in the upper right-hand corner of the page. Click the "Create Request" button to submit a new request.

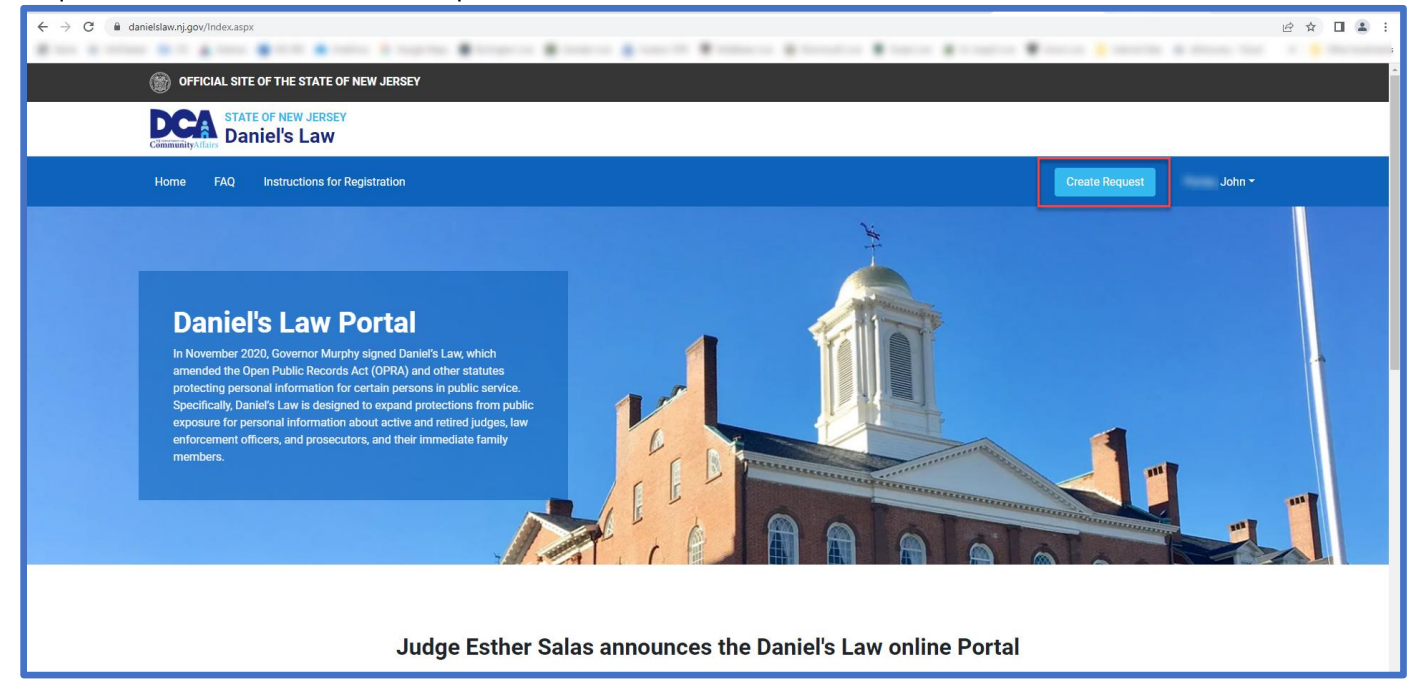

8. Click the "Add New Request" button to submit a registration request.

| ← → C 🔒 danielslaw.nj.go | ov/Index.aspx             |                                                                   |                                       |                |                     |                     | ९ 🖻 🖈 🔲 😩 :                      |
|--------------------------|---------------------------|-------------------------------------------------------------------|---------------------------------------|----------------|---------------------|---------------------|----------------------------------|
|                          |                           |                                                                   | ····· · · · · · · · · · · · · · · · · |                |                     |                     | the R Street, Sar 1 B Streetwork |
| 🛞 OF                     | FICIAL SITE OF            | THE STATE OF NEW JERSEY                                           |                                       |                |                     |                     | Î                                |
| DC                       | Affairs STATE OF          | NEW JERSEY                                                        |                                       |                |                     |                     |                                  |
| Home                     | FAQ In:                   | structions for Registration                                       |                                       |                |                     | Create Request      | John <del>-</del>                |
|                          | My Regi<br>Registration F | stration Request                                                  | S                                     |                |                     | Add Ne              | w Request                        |
|                          | Request #                 | Covered Person Info                                               | Title/Agency                          | Request Type   | Request Stage       | Posted Date         | Action                           |
|                          | DL-22-                    | John<br>NJ Pension ID:<br>NJ Attorney ID:<br>Federal Employee ID: | Other /                               | Covered Person | RETURN TO APPLICANT | 07/13/2022 17:06:22 | Detail                           |
|                          |                           |                                                                   |                                       |                |                     |                     |                                  |
| Privacy N                | lotice<br>ility Statement |                                                                   |                                       |                |                     |                     |                                  |

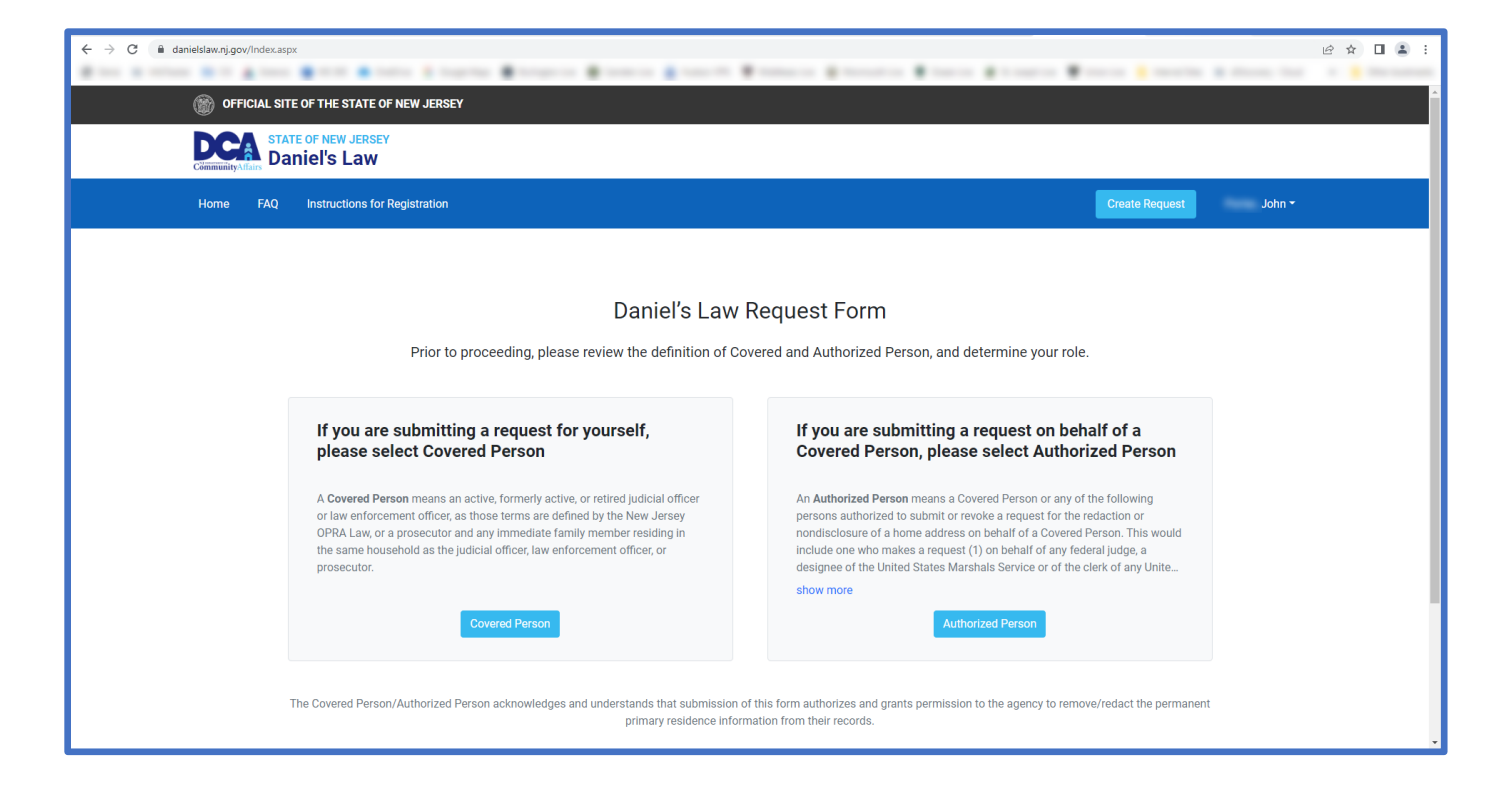

9. Existing registration requests will be listed in the "Registration Request Forms List" section along with the current status of the request (Pending, Return to Applicant, Approved, etc.).

| $\leftarrow$ $\rightarrow$ C $($ $\triangleq$ danielslaw | .nj.gov/Index.aspx                             |                                                                                                    |                                 |                                |               |                                              | ର ଜ                           | ☆ 🛛 🏝 ፤ |
|----------------------------------------------------------|------------------------------------------------|----------------------------------------------------------------------------------------------------|---------------------------------|--------------------------------|---------------|----------------------------------------------|-------------------------------|---------|
| 6                                                        | OFFICIAL SITE OF                               | THE STATE OF NEW JERSEY                                                                                                    |                                 |                                |               |                                              |                               | ^       |
| Comm                                                     | STATE OF<br>Danie                              | NEW JERSEY                                                                                                    |                                 |                                |               |                                              |                               |         |
| Hor                                                      | me FAQ In                                      | structions for Registration                                                                                                    |                                 |                                |               | Create Request                               | John <del>-</del>             |         |
|                                                          | My Regi<br>Registration<br>Request #<br>DL-22- | Stration Reques<br>Request Forms List<br>Covered Person Info<br>John<br>NJ Pension ID:<br>NJ Attorney ID:<br>Federal Employee ID: | tts<br>Title/Agency<br>• Other/ | Request Type<br>Covered Person | Request Stage | Add Ne<br>Posted Date<br>07/13/2022 17:06:22 | w Request<br>Action<br>Detail |         |
| Priva                                                    | cy Notice                                      |                                                                                                    |                                 |                                |               |                                              | Tigo D                        |         |

Once the submission is sent, step one is complete. Registration requests will be reviewed and registrants will be contacted via email concerning the status of their request. If approved, **registrants will proceed to the second step of this process, and will be** required to submit additional information for redaction requests and delivery to the appropriate agencies.

## For any questions concerning the Daniel's Law portal or registration process, please contact the Office of Information Privacy (OIP) at: <u>OIP@dca.nj.gov</u>